## IT Essentials 5.0

# 5.2.3.4 Лабораторная работа — резервное копирование и восстановление реестра в Windows XP

# Введение

Распечатайте и выполните эту лабораторную работу.

В ней вы используете резервное копирование реестра компьютера. После этого вы выполните восстановление реестра. Реестр также именуется данными состояния системы.

## Рекомендуемое оборудование

Для этого упражнения требуется следующее оборудование:

• Для этого упражнения требуется компьютер, на котором установлена Windows XP.

## Действие 1

Начните сеанс на компьютере, используя свою учётную запись.

#### Выберите Пуск > Выполнить.

Введите ntbackup и нажмите кнопку OK. Откроется окно «Мастер архивации и восстановления».

| Мастер архивации или восстановления |                                                                                                    |  |  |  |
|-------------------------------------|----------------------------------------------------------------------------------------------------|--|--|--|
|                                     | Мастер архивации и<br>восстановления                                                                                                    |  |  |  |
|                                     | Этот мастер поможет архивировать или восстановить<br>файлы и параметры на данном компьютере.                                                                              |  |  |  |
| 0                                   | Для изменения параметров архивации и восстановления<br>переключите мастер в <u>Расширенный режим</u> (для опытных<br>пользователей).<br>Всегда запускать в режиме мастера |  |  |  |
|                                     | Для продолжения нажмите кнопку "Далее".                                                                                                    |  |  |  |
| К Назад Далее > Отмена              |                                                                                                    |  |  |  |

Выберите Расширенный режим.

Откроется окно «Программа архивации».

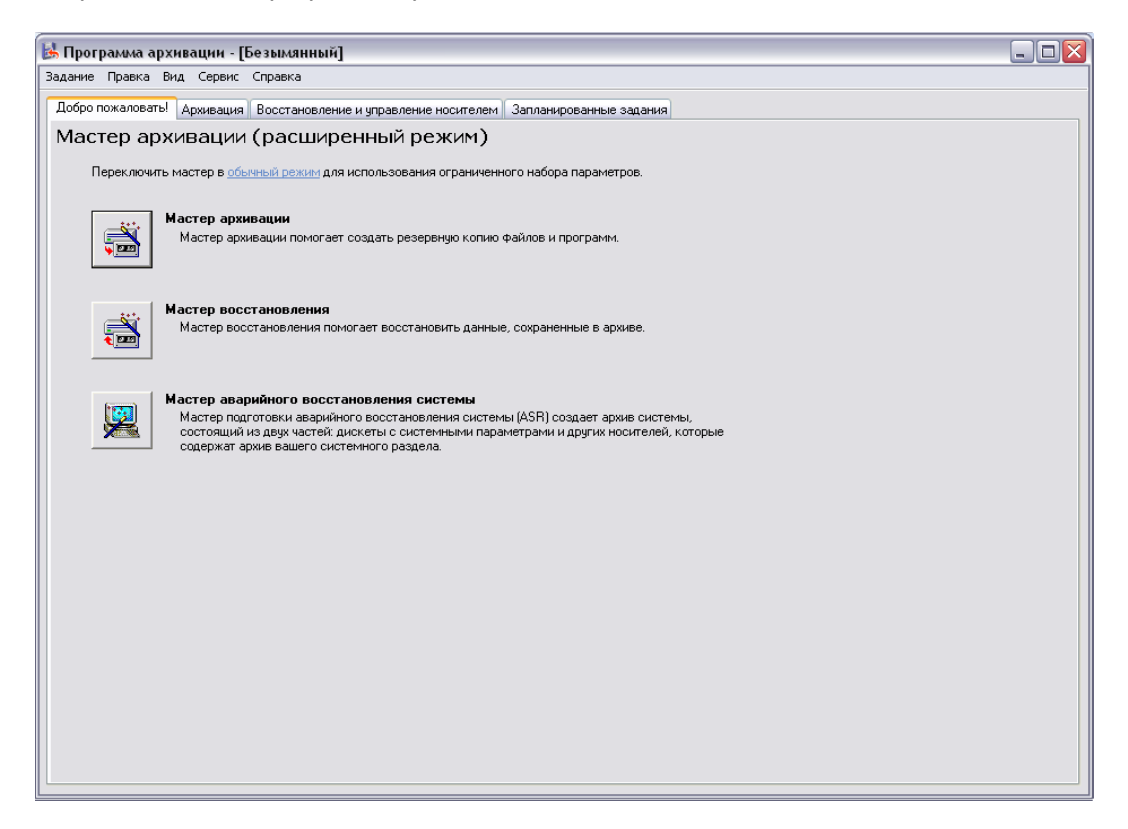

Нажмите кнопку Мастер архивации.

## Действие 3

Откроется окно «Мастер архивации».

| Мастер архивации       | $\overline{\mathbf{X}}$                                                                                                    |  |  |
|------------------------|----------------------------------------------------------------------------------------------------|--|--|
|                        | Мастер архивации                                                                                                    |  |  |
|                        | Этот мастер помогает создать архивную копию<br>данных. В случае отказа оборудования или случайного<br>стирания архивная копия позволяет восстановить<br>потерянные данные. |  |  |
|                        | Для продолжения нажмите кнопку "Далее".                                                                                                    |  |  |
|                        |                                                                                                    |  |  |
|                        |                                                                                                    |  |  |
|                        |                                                                                                    |  |  |
|                        |                                                                                                    |  |  |
| < Назад Далее > Отмена |                                                                                                    |  |  |

Появится экран «Что следует архивировать».

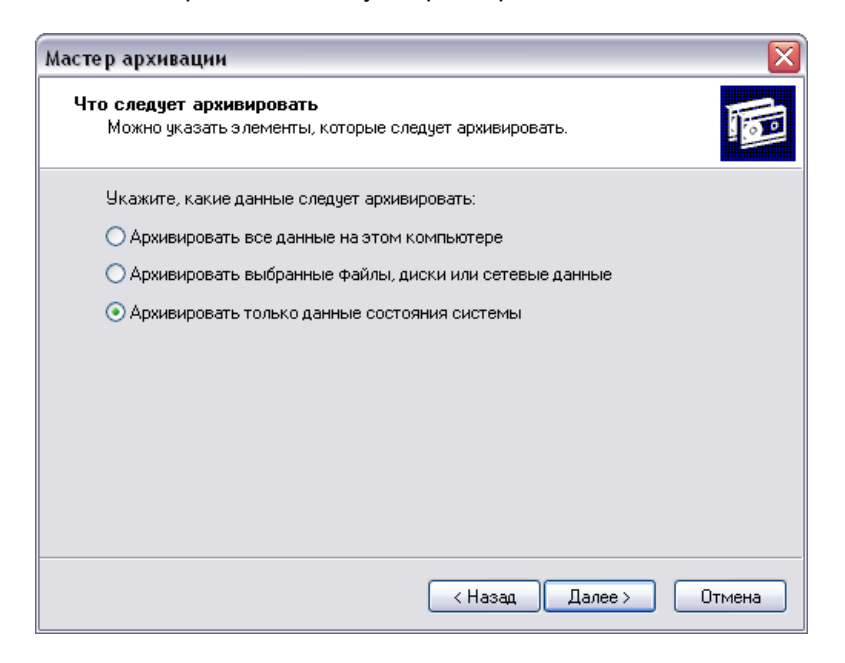

Выберите вариант Архивировать только данные состояния системы.

Нажмите кнопку Далее.

#### Действие 5

Появится экран «Имя, тип и расположение архивации».

| Мастер архивации                                                                           |   |         | X      |
|--------------------------------------------------------------------------------------------|---|---------|--------|
| <b>Имя, тип и расположение архивации</b><br>Файлы и параметры сохранены в указанном месте. |   |         | 1      |
|                                                                                            |   |         |        |
| Выберите тип архивирования:                                                                |   |         |        |
| Файл                                                                                       | ~ |         |        |
| Выберите расположение для данного архива:                                                  |   |         |        |
| Диск 3,5 (A:)                                                                              | • | Обзор   |        |
| Введите имя для данного архива:                                                            |   |         |        |
| Backup                                                                                     |   |         |        |
|                                                                                            |   |         |        |
|                                                                                            |   |         |        |
|                                                                                            |   |         |        |
| < Назад                                                                                    |   | Далее > | Отмена |

Нажмите кнопку Обзор.

Если будет выдан запрос на вставку диска в привод гибких дисков, нажмите кнопку Отмена.

Откроется диалоговое окно «Сохранить как».

| Сохранить как                                          |                                                                |                        |   |    |       | ? 🔰       |
|--------------------------------------------------------|----------------------------------------------------------------|------------------------|---|----|-------|-----------|
| Папка:                                                 | 🞯 Рабочий с                                                    | тол                    | ~ | 00 | • 🔃 🔁 |           |
| Недавние<br>документы<br>Рабочий стол<br>Мои документы | ШМон докуне<br>Ямой компьн<br>Четевое ок<br>⊡ch5_labs<br>⊡ch11 | нты<br>отер<br>ружение |   |    |       |           |
| компьютер                                              | Имя файла:                                                     | Backup.bk/             |   |    | ¥     | Сохранить |
| Сетевое                                                | Тип файла:                                                     | Файлы архива (".bkf)   |   |    | ~     | Отмена    |

Щёлкните значок Мои документы на левой стороне диалогового окна «Сохранить как».

Нажмите кнопку Сохранить.

## Действие 7

Снова появится экран «Имя, тип и расположение архивации».

| Обзор |
|-------|
|       |
|       |
|       |
|       |
|       |
|       |

Появится окно «Завершение работы мастера архивации».

| Мастер архивации 🛛 🔀  |                                                                                      |                                                                                      |  |  |
|-----------------------|--------------------------------------------------------------------------------------|--------------------------------------------------------------------------------------|--|--|
|                       | Завершение работы мастера<br>архивации<br>Созданы следующие параметры архивирования: |                                                                                      |  |  |
|                       | Описание:                                                                            | Набор создан 07.03.2013 в 16:32                                                      |  |  |
|                       | Содержимое:                                                                          | Архивировать данные состояния                                                        |  |  |
|                       | Куда:                                                                                | Файл                                                                                 |  |  |
|                       | Носитель:                                                                            | C:\тратор\Мои документы\Backup.bkf                                                   |  |  |
|                       | Когда:                                                                               | Сейчас                                                                               |  |  |
|                       |                                                                                      | Не проверять, без аппаратного сжатия,<br>дозапись на носитель, Обычная<br>архивация. |  |  |
|                       | Чтобы пристуг                                                                        | тить к архивации, нажмите кнопку "Готово".                                           |  |  |
|                       | Чтобы задать<br>параметры, на                                                        | дополнительные<br>вхмите эту кнопку. Дополнительно                                   |  |  |
| < Назад Готово Отмена |                                                                                      |                                                                                      |  |  |

Нажмите кнопку Дополнительно.

## Действие 9

Появится окно «Тип архивации».

| Тир арушта                                                                                 |           |  |
|--------------------------------------------------------------------------------------------|-----------|--|
| Можно выбрать тип архивации в зависимости от тр                                            | ебований. |  |
| Выберите тип архивирования:                                                                |           |  |
| Обычный                                                                                    | ~         |  |
| Описание                                                                                   |           |  |
| Создает резервную копию выбранных файлов и<br>помечает каждый из файлов как скопированный. |           |  |
|                                                                                            |           |  |
|                                                                                            |           |  |
|                                                                                            |           |  |
|                                                                                            |           |  |

Тип архивирования по умолчанию — «Обычный». Если параметр «Архивировать данные из внешних хранилищ» доступен, убедитесь, что он не выбран.

Появится окно «Способы архивации».

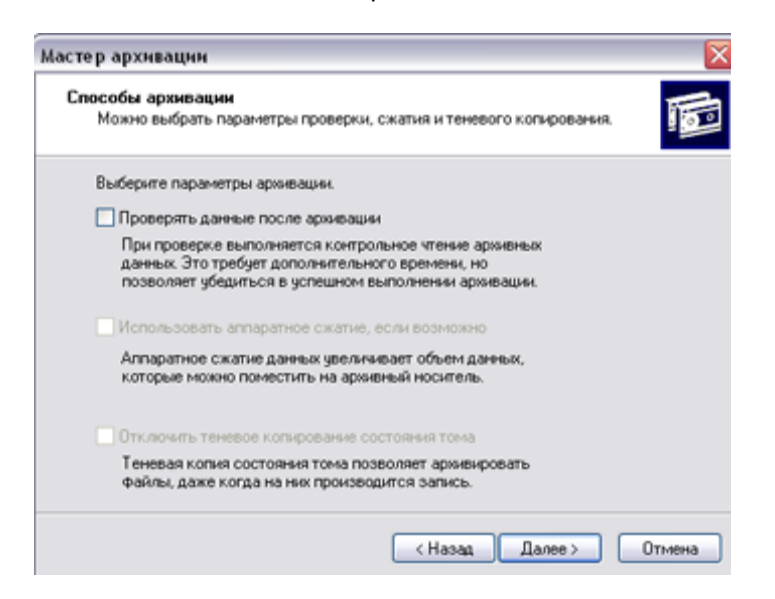

Установите флажок Проверять данные после архивации и нажмите кнопку Далее.

## Действие 11

Появится окно «Параметры архивации».

| Мастер архивации                                                                                                    | ×        |  |  |  |
|----------------------------------------------------------------------------------------------------|----------|--|--|--|
| Параметры архивации<br>Можно указать, нужно ли стирать старые данные и надо ли ограничивать<br>доступ к данным.                                  | <b>B</b> |  |  |  |
| Если носитель, на который создается архив, содержит<br>другие архивы, выберите одну из следующих возможностей:                                   |          |  |  |  |
| <ul> <li>Добавить этот архив к существующим</li> </ul>                                                                                           |          |  |  |  |
| <ul> <li>Заменить существующие архивы</li> </ul>                                                                                                 |          |  |  |  |
| Следующий параметр доступен только при замене<br>существующих архивов.                                                                           |          |  |  |  |
| <ul> <li>Разрешать доступ к данным этого архива и всем<br/>добавленным на этот носитель архивам только<br/>владельцу и администратору</li> </ul> |          |  |  |  |
|                                                                                                    |          |  |  |  |
| < Назад Далее > От                                                                                                    | мена     |  |  |  |

Выберите Заменить существующие архивы и нажмите кнопку Далее.

Появится экран «Когда архивировать».

| Мастер архивации 🔀                                                                                   |
|----------------------------------------------------------------------------------------------------|
| Когда архивировать<br>Можно запустить архивацию сейчас или назначить ее выполнение по<br>расписанию. |
| Когда выполнить архивацию?                                                                           |
| 💿 Сейчас                                                                                             |
| ОПозднее                                                                                             |
| Элемент расписания                                                                                   |
| Имя задания:                                                                                         |
| Дата начала:                                                                                         |
| Установить расписание                                                                                |
| < Назад Далее > Отмена                                                                               |

Выберите Сейчас и нажмите кнопку Далее.

## Действие 13

Появится окно «Завершение работы мастера архивации».

| Мастер архивации 🔀 |                                        |                                                                                          |  |  |
|--------------------|----------------------------------------|------------------------------------------------------------------------------------------|--|--|
|                    | Завершение работы мастера<br>архивации |                                                                                          |  |  |
|                    | Работа мас<br>выбраны с.               | стера архивации успешно завершена, были<br>ледующие параметры архивирования;             |  |  |
|                    | Описание:                              | Набор создан 07.03.2013 в 16:55                                                          |  |  |
|                    | Что:                                   | Архивировать данные состояния системы.                                                   |  |  |
|                    | Куда:                                  | Файл                                                                                     |  |  |
|                    | Носитель:                              | C:\Documents and Settings\Администр                                                      |  |  |
|                    | Korga:                                 | Сейчас                                                                                   |  |  |
|                    | Как:                                   | Проверять, без аппаратного сжатия,<br>Запрашивать о замене данных, Обычная<br>архивация. |  |  |
|                    | Нажмите к<br>мастера и г               | нопку "Готово" чтобы завершить работу<br>приступить к архивации.                         |  |  |
|                    |                                        | К Назад Готово Отмена                                                                    |  |  |

Нажмите кнопку Готово.

Откроется окно «Ход архивации».

| Ход архиваци  | н                     | ? 🔀                   |
|---------------|-----------------------|-----------------------|
| $\bigcirc$    | θ                     | Отмена                |
| Устройство:   | System State          |                       |
| Метка:        | Backup.bkf создан 07. | 03.2013 в 16:59       |
| Состояние:    | Архивирование файло   | е с данного компьюте  |
| Ход операции: | [ <b>i</b>            | )                     |
|               | Прошло:               | Осталось:             |
| Время:        | 5 сек.                | 3 мин., 11 сек.       |
| Обработка:    | System State\T\LEXI   | CON\1033\r1033tts.lxa |
|               | Обработано:           | Ожидалось:            |
| Файлов:       | 50                    | 2 267                 |
| Байт:         | 10 560 412            | 413 075 313           |

Окно «Ход архивации» указывает, что архивация завершена.

| Ход архивац   | нн                                   | ? 🔀          |  |
|---------------|--------------------------------------|--------------|--|
| Архивация зав | ершено.                              | Закрыть      |  |
| Для получения | а сведений щелкните "От              | гчет". Отчет |  |
| Устройство:   | System State                         |              |  |
| Метка:        | Васкир.bkf создан 07.03.2013 в 16:59 |              |  |
| Состояние:    | Завершено                            |              |  |
|               | Прошло:                              | Осталось:    |  |
| Время:        | 22 сек.                              |              |  |
|               | Обработано:                          | Ожидалось:   |  |
| Файлов:       | 2 267                                | 2 267        |  |
| Байт:         | 413 420 681                          | 413 062 157  |  |

Нажмите кнопку Отчет.

Откроется окно приложения «Блокнот» с отчётом.

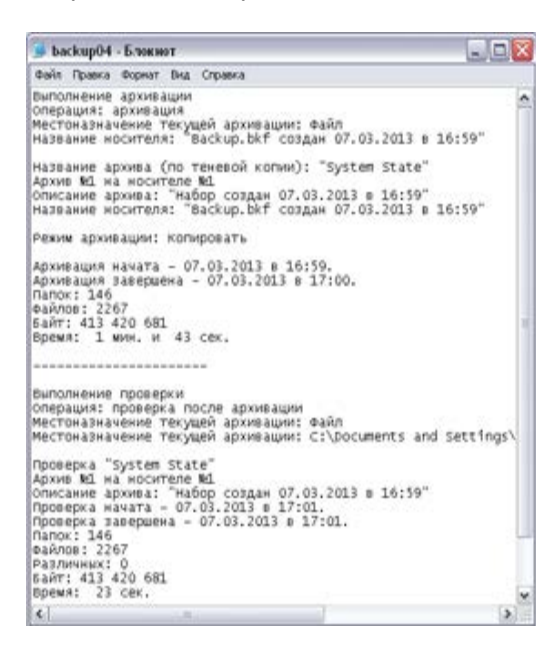

Закройте приложение «Блокнот».

В диалоговом окне «Ход архивации» нажмите кнопку Закрыть.

Закройте программу архивации.

#### Действие 16

Выберите Пуск > Выполнить....

Введите regedit в поле «Открыть:».

Откроется окно «Редактор реестра».

| 💣 Редактор реестра                                                                                                    |     |     |          |  |
|----------------------------------------------------------------------------------------------------|-----|-----|----------|--|
| Файл Правка Вид Избранное Справ                                                                                             | жа  |     |          |  |
| B MOĂ KOMILIKOTED     HKEY_CLASSES_ROOT     HKEY_CURRENT_USER     HKEY_LOGAL_MACHINE     HKEY_USERS     HKEY_CURRENT_CONFIG | Una | Тип | Значение |  |
| Мой компьютер                                                                                                    |     |     |          |  |

Разверните раздел реестра HKEY\_CURRENT\_USER.

Разверните раздел реестра Control Panel.

Разверните раздел реестра PowerCfg.

Правой кнопкой мыши щёлкните раздел реестра Screen Saver.Stars.

Нажмите кнопку Удалить.

Выберите Файл > Выход в окне редактора реестра.

## Действие 17

Перейдите к папке «Мои документы» и найдите файл «backup.bkf».

Дважды щёлкните файл резервной копии для вызова мастера архивации.

Нажмите кнопку Далее.

| Мастер архивации или восстановления                                                                      | $\mathbf{X}$ |
|----------------------------------------------------------------------------------------------------|--------------|
| Архивация и восстановление<br>Вы можете архивировать файлы и параметры или восстановить их из<br>архива. | 1            |
| Выберите одну из следующих возможностей:                                                                 |              |
| О Архивация файлов и параметров                                                                          |              |
| <ul> <li>Восстановление файлов и параметров</li> </ul>                                                   |              |
|                                                                                                    |              |
|                                                                                                    |              |
|                                                                                                    |              |
|                                                                                                    |              |
| Назад Далее>                                                                                             | Отмена       |

Выберите вариант Восстановление файлов и параметров и нажмите кнопку Далее.

Появится экран «Что следует восстановить».

| Мастер архивации или восстано                                                         | вления                                                        |          |
|---------------------------------------------------------------------------------------|---------------------------------------------------------------|----------|
| <b>Что следует восстановить</b><br>Можно восстанавливать любую                        | совокупность дисков, папок или файлов.                        | <b>B</b> |
| Раскройте содержимое носи<br>всех объектов, которые вы х<br>Что следует восстановить: | пеля и установите флажки для<br>ютите восстановить.<br>Обзор. | ]        |
| 🕀 🗌 🅁 Файл                                                                            | Метка идентификации архива                                    | Pa       |
|                                                                                       | Backup.bkf создан 06.03.2013 в 14:06                          | C:\\[    |
|                                                                                       |                                                               |          |
|                                                                                       | < Назад Далее > От                                            | мена     |

Разверните файл.

# Действие 19

Разверните файл backup.bkf.

| Мастер архивации или восстановления                                                                                                  |     |
|----------------------------------------------------------------------------------------------------|-----|
| <b>Что следует восстановить</b><br>Можно восстанавливать любую совокупность дисков, папок или файлов.                                |     |
| Раскройте содержимое носителя и установите флажки для<br>всех объектов, которые вы хотите восстановить.<br>Что следует восстановить: |     |
| 😑 🔲 🎒 Файл 📃 🔨 Метка идентификации архива                                                                                            | Pa  |
| <ul> <li>Васкир.bkf созда</li> <li>Васкир.bkf создан 06.03.2013 в 14:06</li> <li>Васкир.bkf создан 06.03.2013 в 14:06</li> </ul>     | C:M |
|                                                                                                    | >   |
| < Назад Далее > Отме                                                                                                    | жа  |

Установите флажок Состояние системы.

Появится окно «Мастер архивации или восстановления».

| Мастер архивации или восстановления 🛛 🛛 🔀 |                                           |                                                              |  |
|-------------------------------------------|-------------------------------------------|--------------------------------------------------------------|--|
|                                           | Мастер архивации или<br>восстановления    |                                                              |  |
|                                           | выбраны сл                                | едующие параметры восстановления:                            |  |
|                                           | Откуда:                                   | Васкир.bkf создан 06.03.2013 в 14:06                         |  |
|                                           | Тип:                                      | Файл                                                         |  |
|                                           | Куда:                                     | Исходное размещение                                          |  |
|                                           | Имеющиеся                                 | файлы: Не заменять                                           |  |
|                                           | Нажмите кн                                | опку "Готово" чтобы начать восстановление.                   |  |
|                                           | Чтобы задат<br>параметры в<br>нажмите эту | ъ дополнительные<br>зосстановления, Дополнительно<br>кнопку. |  |
|                                           |                                           | Казад Готово Отмена                                          |  |

Нажмите кнопку Дополнительно.

# Действие 21

Появится окно «Выбор места для восстановления».

| Мастер архивации или восстановления                                                             | ×      |
|-------------------------------------------------------------------------------------------------|--------|
| Выбор места для восстановления<br>Выбранные файлы и папки восстановлены в указанном вами месте. |        |
| Укажите, куда следует поместить восстанавливаемые файлы и папки.                                |        |
| Восстановить файлы в:                                                                           |        |
| Исходное размещение 🗸 🗸                                                                         |        |
|                                                                                                 |        |
|                                                                                                 |        |
|                                                                                                 |        |
|                                                                                                 |        |
|                                                                                                 |        |
|                                                                                                 |        |
|                                                                                                 |        |
|                                                                                                 |        |
| < Назад Далее > (                                                                               | Отмена |

Местоположением восстановления по умолчанию является «Исходное размещение».

Появится окно с предупреждением "Restoring System State will always overwrite current System State unless restoring to an alternate location" (Восстановление состояния системы приводит к изменению состояния системы, кроме случая, когда выполняется восстановление в альтернативное размещение).

| Warning | 🔀                                                                                                    |
|---------|----------------------------------------------------------------------------------------------------|
| 1       | Restoring System State will always overwrite current System State unless restoring to an alternate location. |
|         | OK Cancel                                                                                                    |

Нажмите кнопку ОК.

## Действие 23

Появится окно «Способ восстановления».

| Мастер архивации или восстановления                                                                                                    |          |
|----------------------------------------------------------------------------------------------------|----------|
| Способ восстановления<br>Можно выбрать способ восстановления файлов, уже имеющихся на<br>компьютере.                                                                  | <b>I</b> |
| Если восстанавливаемый файл уже существует на компьютере:                                                                                                    |          |
| <ul> <li>Оставить существующий файл (рекомендуется)</li> <li>Заменить существующий файл, если он старее архивной копии</li> <li>Заменить существующий файл</li> </ul> |          |
| < Назад Далее > С                                                                                                    | )тмена   |

Выберите вариант Заменить существующий файл, если он старее архивной копии.

Появится окно «Дополнительные параметры восстановления».

| Мастер архивации или восстановления                                                                                                    | $\mathbf{X}$ |
|----------------------------------------------------------------------------------------------------|--------------|
| <b>Дополнительные параметры восстановления</b><br>Можно выбрать восстановление данных безопасности или специальных<br>системных файлов. |              |
| Установите параметры, если это необходимо:                                                                                              |              |
| 🗹 Восстановление параметров безопасности                                                                                                |              |
| Восстановление точек соединения, а не папок и файлов, на<br>которые они ссылаются                                                       |              |
| 🗹 Сохранить существующие точки подключения томов                                                                                        |              |
|                                                                                                    |              |
|                                                                                                    |              |
|                                                                                                    |              |
|                                                                                                    |              |
| < Назад Далее >                                                                                                    | Отмена       |

Убедитесь, что установлены все три флажка, и нажмите кнопку Далее.

Нажмите кнопку Готово.

Восстановление системы начнется с копирования файлов обратно на компьютер.

В ответ на требование перезапустить компьютер нажмите кнопку **Да**. Компьютер выполнит перезагрузку.

#### Действие 25

Выберите Пуск > Выполнить....

Введите regedit в поле «Открыть:».

Нажмите кнопку ОК.

В окне приложения редактора реестра должен быть виден раздел реестра «Screen Saver.Stars».

#### Выберите Файл > Выход.

Как экономит время архивация состояния системы?